## Instalacja i konfiguracja serwera telnet.

Podczas wykonywania poniższych zadań w zeszycie w sprawozdaniu

1. podaj i wyjaśnij polecenia, które użyjesz, aby:

- wyjaśnić pojęcia związane z telnetem,
- zainstalować serwer telnet,
- uruchomić lub zatrzymać usługi sieciowe,
- konfigurować serwer telnet,
- korzystać z telnetu.

# 2. podaj odpowiedzi na pytania zadane w treści zadań.

Do ćwiczenia potrzebna jest nowa (czysta) instalacja Ubuntu serwer i klient. Przygotuj Ubuntu. Do ćwiczenia potrzebna jest nowa (czysta) instalacja Windows. Przygotuj Windows.

Przed przystąpieniem do ćwiczenia sprawdź czy ustawienie maszyny wirtualnej pozwala na dostęp do Internetu, jeżeli ustawienia są niezgodne wykonaj konfigurację pierwszej i drugiej karty sieciowej według instrukcji, a następnie uruchom Ubuntu.

| Ubuntu serwer Adapter 1         | Ubuntu serwer Adapter 2         |
|---------------------------------|---------------------------------|
| Sieć                            | Sieć                            |
| Karta 1 Karta 2 Karta 3         | Karta 1 Karta 2 Karta 3 Karta 4 |
| ☑ Włącz kartę sieciową          | ✓ Włącz kartę sieciową          |
| Podłączona do: NAT              | Podłączona do: Sieć wewnętrzna  |
| Nazwa:                          | Nazwa: intnet                   |
| Zaawansowane                    | Zaawansowane                    |
| Windows Adapter 1               | Ubuntu desktop Adapter 1        |
| Sieć                            | Sieć                            |
| Karta 1 Karta 2 Karta 3 Karta 4 | Karta 1 Karta 2 Karta 3 Karta 4 |
| ☑ Włącz kartę sieciową          | 🗹 Włącz kartę sieciową          |
| Podłączona do: Sieć wewnętrzna  | Podłączona do: Sieć wewnętrzna  |
| Nazwa: intnet                   | Nazwa: intnet                   |

Po uruchomieniu Ubuntu podaj login: ubuntu Password: 1234

Wisz sudo -s Password: 1234

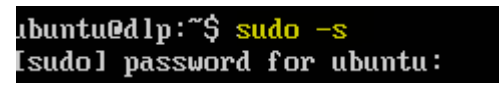

Ustawienie statycznego adresu IP

Przygotowanie do ćwiczenia. Ustawienie statycznego adresu IP.

1. Za pomocą polecenia ifconfig -a ustal dostępne interfejsy sieciowe.

| root@dlp:~# ifconfig -a                                                                       |
|-----------------------------------------------------------------------------------------------|
| enp0s3: flags=4163 <up,broadcast,running,multicast> mtu 1500</up,broadcast,running,multicast> |
| inet 10.0.2.15 netmask 255.255.255.0 broadcast 10.0.2.255                                     |
| inet6 fe80::a00:27ff:fe68:a08                                                                 |
| ether 08:00:27:68:0a:08 txqueuelen 1000 (Ethernet)                                            |
| RX packets 2712 bytes 2450820 (2.4 MB)                                                        |
| RX errors 0 dropped 0 overruns 0 frame 0                                                      |
| TX packets 1142 bytes 77401 (77.4 KB)                                                         |
| TX errors 0 dropped 0 overruns 0 carrier 0 collisions 0                                       |
|                                                                                               |
| enp0s8: flags=4163 <up,broadcast,running,multicast> mtu 1500</up,broadcast,running,multicast> |

Plik /etc/netplan/01-netcfg.yaml - opisuje interfejsy sieciowe dostępne w systemie i jak je aktywować.

Zmień adres IP dla Ubuntu na Adapter 2 na statyczny.
 Otwórz plik, który opisuje interfejsy sieciowe nano /etc/netplan/0 tabulator \*.yaml

Pozostaw zalecane wpisy w tym pliku

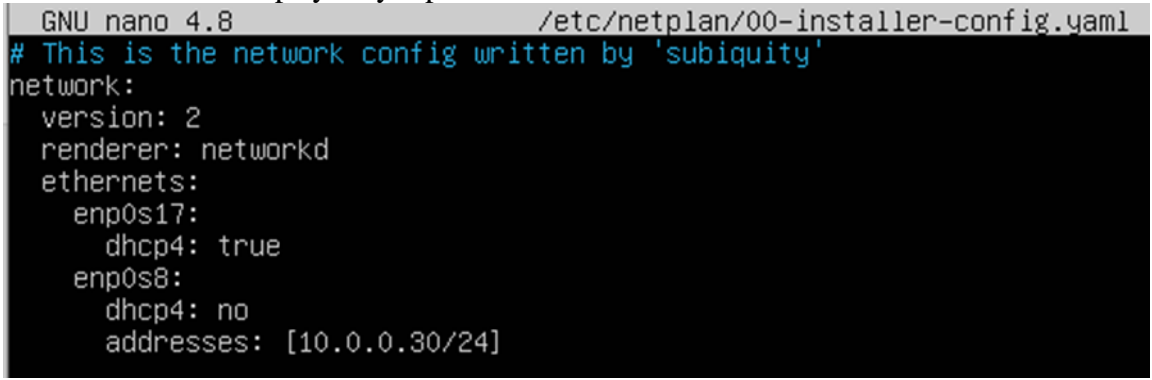

3. Zastosuj ustawienia root@dlp:~# <mark>netplan apply</mark> root@dlp:/# netplan apply

4. Wyświetl domyślną bramę (adres rutera) dla interfejsów sieciowych serwera root@dlp:~# ip route show default default via 10.0.2.2 dev enp0s3 proto dhcp src 10.0.2.15 metric 100

Zapisz w zeszycie co się stało po wykonaniu poleceń. Wpisz kolejno polecenia.

# Ćwiczenie Instalacja i konfiguracja serwera telnetd

1. Instalacja serwera telnetd

root@dlp:~# apt install telnetd

2. Ponownie uruchom superdemona xinetd

root@dlp:<sup>~</sup># <mark>/etc/init.d/openbsd-inetd restart</mark> [ ok ] Restarting openbsd-inetd (via systemctl): openbsd-inetd.service. 3. Polecenie NETSTAT - aktywne połączenia protokołu TCP na porcie 23.

root@dlp:~# <mark>netstat -ant | grep 23</mark> tcp 0 0 0.0.0.0:<mark>23</mark> 0.0.0.0:\* LISTEN

4. Sprawdź, czy jest otwarty port 23 odpowiadający za telnet (port nasłuchujący ma otwarty =

LISTEN)

5. Zainstaluj program nmap

root@dlp:~# apt install nmap

6. Sprawdź, czy usługa jest uruchomiona.

root@dlp:~# nmap localhost
Starting Nmap 7.60 ( https://nmap.org ) at 2018-09-30 22:13 CEST
Nmap scan report for localhost (127.0.0.1)
Host is up (0.0000030s latency).
Other addresses for localhost (not scanned): ::1
Not shown: 999 closed ports
PORT STATE SERVICE
23/tcp open telnet
Nmap done: 1 IP address (1 host up) scanned in 1.68 seconds

7. Dodaj użytkownika teluser

#### adduser teluser.

- 8. Użytkownikowi <mark>teluser</mark> ustaw hasło na <mark>1</mark> lub zmień hasło na <mark>1 passwoli teluser</mark>.
- 9. W Windows wykonaj dla karty sieciowej konfiguracje protokółu TCP/IPv4.

| DHCP włączone       | Nie           |
|---------------------|---------------|
| Adres IPv4          | 10.0.0.51     |
| Maska podsieci IPv4 | 255.255.255.0 |
| Brama domyślna IPv4 | 10.0.0.30     |
| Serwer DNS IPv4     | 10.0.0.30     |

## 10. Podłącz wirtualny cd

telnetissh.iso

.

11. Korzystając z Putty otwórz sesje telnetu.

| Repute Configuration |                                                | <b>E</b>   |  |
|----------------------|------------------------------------------------|------------|--|
| Category:            |                                                |            |  |
| Session              | Basic options for your PuTTY se                | ession     |  |
| Logging              | Specify the destination you want to connect to |            |  |
|                      | Host Name (or IP address)                      | Port       |  |
|                      | 10.0.30                                        | 23         |  |
| Features             | Connection type:<br>Raw  Telnet  Rlogin  SS    | H 🔘 Serial |  |

12. Zaloguj się jako użytkownik teluser z hasłem 1.

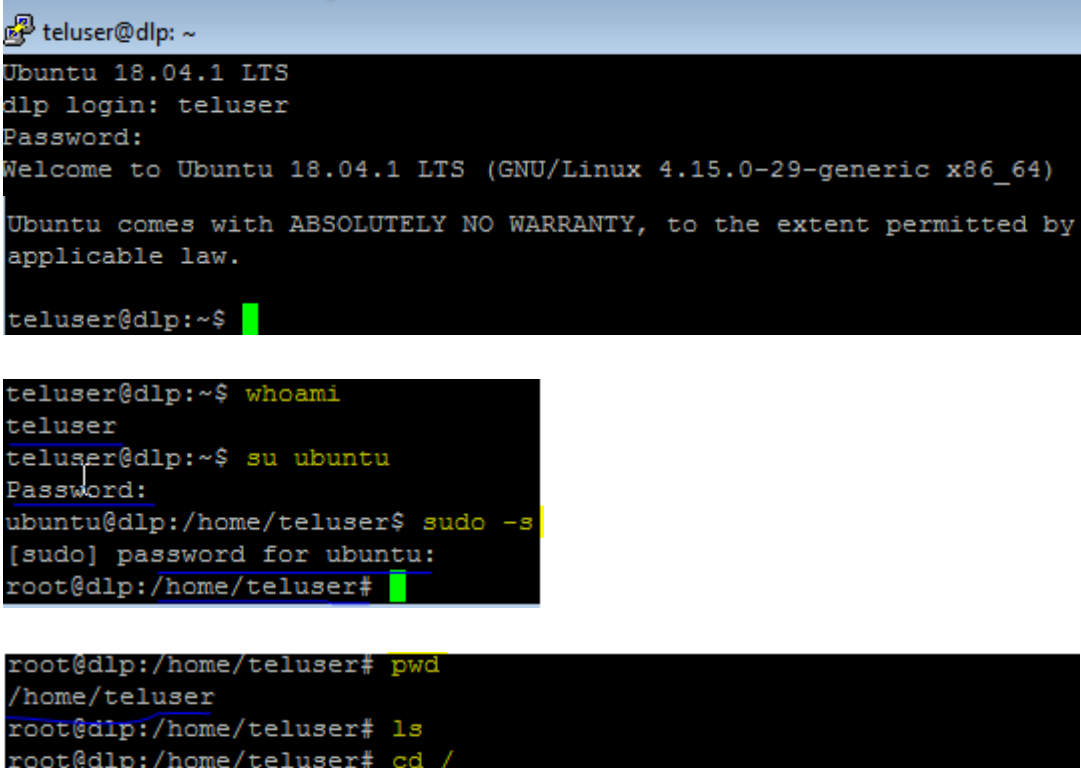

| root  | dlp:/home/teluse | r# cd / |  |         |             |
|-------|------------------|---------|--|---------|-------------|
| root@ | dlp:/# ls        |         |  |         |             |
|       |                  |         |  | tmp     | vmlinuz.old |
|       | initrd.img       |         |  |         |             |
|       | initrd.img.old   |         |  |         |             |
|       |                  |         |  | vmlinuz |             |
| root  | dln:/#           |         |  |         |             |

## 13. Rozłącz sesje

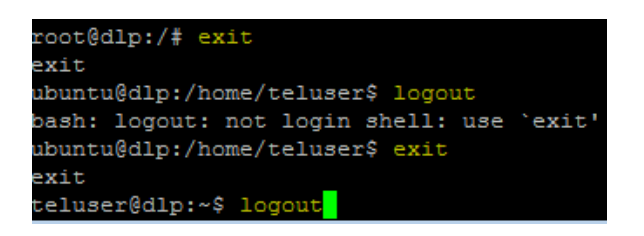

Przejdź na serwer jako root wykonaj polecenia

14. Wyłącz usługę TELNET

#### update–inetd ––disable telnet.

15. Pokaż aktywne połączenia protokołu TCP na porcie 23.

## netstat –ant | grep 23

#### root@dlp:~#

16. W Windows korzystając z Putty otwórz sesje telnetu.

| Reputition Putition                                         |                                                | -          |  |
|-------------------------------------------------------------|------------------------------------------------|------------|--|
| Category:                                                   |                                                |            |  |
| Session                                                     | Basic options for your PuTTY s                 | ession     |  |
| ····· Logging<br>⊡·· Terminal<br>···· Keyboard<br>···· Bell | Specify the destination you want to connect to |            |  |
|                                                             | Host Name (or IP address)                      | Port       |  |
|                                                             | 10.0.0.30                                      | 23         |  |
| Features<br>⊡· Window                                       | Connection type:                               | H 🔘 Serial |  |

Oczekiwany komunikat jak poniżej

| <b>a 1</b> 0 | .0.0.30 - PuTTY                   |   |
|--------------|-----------------------------------|---|
|              | PuTTY Fatal Error                 |   |
| -            | Network error: Connection refused |   |
|              | ОК                                | J |

Wróć na serwer jako root wykonaj polecenia

17. Włącz usługę TELNET

update-inetd ––enable telnet

18. Wykonaj polecenie NETSTAT - aktywne połączenia protokołu TCP na porcie 23.

19. Sprawdź, czy jest otwarty port 23 odpowiadający za telnet (port nasłuchujący ma otwarty = LISTEN)

LISTEN)

| root@dlp:~# | netsta | t -ant | l grep 23           |         |        |
|-------------|--------|--------|---------------------|---------|--------|
| tcp         | Θ      | 0.0.0  | .0: <mark>23</mark> | 0.0.0:* | LISTEN |

20. W Windows korzystając z Putty otwórz sesje telnetu.

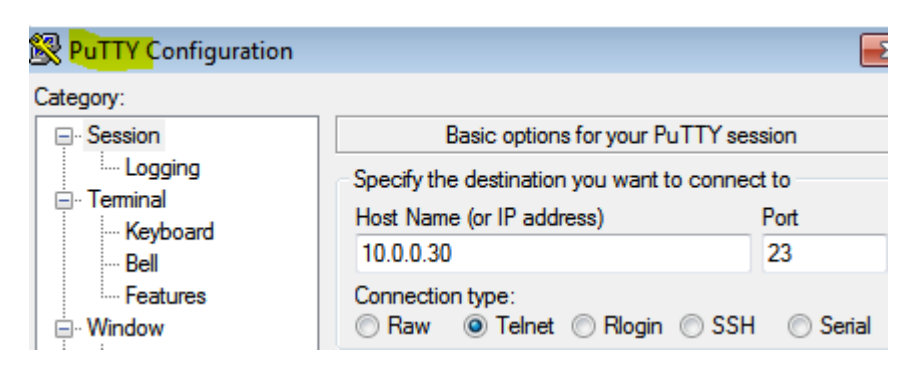

21. Zaloguj się jako użytkownik teluser z hasłem

```
Jbuntu 18.04.1 LTS
dlp login: teluser
Password:
Last login: Sun Sep 30 22:30:48 CEST 2018 from 10.0.0.51 on pts/0
Welcome to Ubuntu 18.04.1 LTS (GNU/Linux 4.15.0-29-generic x86 64)
 * Documentation: https://help.ubuntu.com
 * Management: https://landscape.canonical.com
 * Support:
                  https://ubuntu.com/advantage
 System information as of Sun Sep 30 22:43:07 CEST 2018
               0.13
  System load:
                                  Processes:
                                                          90
 Usage of /:
               0.2% of 914.76GB Users logged in:
 Memory usage: 14%
                                  IP address for enp0s3: 10.0.2.15
                                  IP address for enp0s8: 10.0.0.30
 Swap usage:
               0%
67 packages can be updated.
37 updates are security updates.
teluser@dlp:~$
```

22. Rozłącz sesje telnetu na Windows 10 i Ubuntu za pomocą polecenia exit.

23. Przygotuj maszynę z Ubuntu desktop. Zmień adres IP dla Ubuntu na Adapter 2 na statyczny. Otwórz plik, który opisuje interfejsy sieciowe nano /etc/netplan/0 > tabulator \*.yaml Pozostaw zalecane wpisy w tym pliku

```
# Let NetworkManager manage all devices on this system
network:
   version: 2
   renderer: networkd
   ethernets:
      enp0s3:
      dhcp4: no
      addresses: [10.0.0.53/24]
```

Zastosuj ustawienia root@bolek:~# netplan apply

Wyświetl ustawienia karty za pomocą ip a

root@bolek–VirtualBox:~# ip a |grep 10.0.0.53 inet 10.0.0.53/24 brd 10.0.0.255 scope global enp0s3

24. W Ubuntu desktop zaloguj się jako użytkownik.

root@bolek-VirtualBox:~# telnet 10.0.0.30 Trying 10.0.0.30... Connected to 10.0.0.30. scape character is ' Ubuntu 18.04.1 LTS dlp login: teluser Password: ast login: Sun Sep 30 22:43:07 CEST 2018 from 10.0.0.51 on pts/0. Welcome to Ubuntu 18.04.1 LTS (GNU/Linux 4.15.0–29–generic x86\_64) https://help.ubuntu.com \* Documentation: https://landscape.canonical.com \* Management: \* Support: https://ubuntu.com/advantage System information as of Sun Sep 30 22:54:41 CEST 2018 System load: 0.0 96 Processes: 0.2% of 914.76GB Users logged in: Usage of /: 2 Memory usage: 14% IP address for enp0s3: 10.0.2.15 Swap usage: 0% IP address for enp0s8: 10.0.0.30 67 packages can be updated. 37 updates are security updates. teluser@dlp:~\$ <mark>whoami</mark> teluser teluser@dlp:~\$ <mark>su ubuntu</mark> assword: ubuntu@dlp:/home/teluser\$ <mark>sudo –s</mark> [sudo] password for ubuntu: root@dlp:/home/teluser# <mark>cd</mark> / oot@dlp:/# ls initrd.img.old lost+found opt vmlinuz.old initrd.img vmlinuz tmp root@dlp:/# exit exit ubuntu@dlp:/home/teluser\$ logout bash: logout: not login shell: use `exit' ubuntu@dlp:/home/teluser\$ exit exit teluser@dlp:~\$ <mark>logout</mark> Connection closed by foreign host. root@bolek–VirtualBox:~#

25. Zaloguj się ponownie z ubuntu desktop

# root@bolek–VirtualBox:~# telnet 10.0.0.30 teluser@dlp:~\$

26. Na serwerze pokaż aktywne połączenia protokołu TCP na porcie 23.

| root@dlp | o:~ <mark># net</mark> | stat –ant   grep 23 🚽        |                 |               |
|----------|------------------------|------------------------------|-----------------|---------------|
| tcp      | Θ                      | 0 0.0.0.0:23                 | 0.0.0:*         | LISTEN        |
| tcp      | 0                      | 0 10.0.0.30: <mark>23</mark> | 10.0.053:46718  | ESTABL ISHED  |
| tcp      | Θ                      | 0 10.0.0.30: <mark>23</mark> | 10.0.0.51:49160 | ES TABL ISHED |

27. Rozłącz sesje telnetu na Ubuntu desktop za pomocą polecenia exit.

28. Na serwerze pokaż aktywne połączenia protokołu TCP na porcie 23.

| root@d] | lp:~# net | stat -ant   grep 23          |                 |           |
|---------|-----------|------------------------------|-----------------|-----------|
| tcp     | -<br>0    | 0 0.0.0.0:23                 | 0.0.0:*         | LISTEN    |
| tcp     | 0         | 0 10.0.0.30: <mark>23</mark> | 10.0.0.53:46718 | TIME_WAIT |
| tcp     | Θ         | 0 10.0.0.30: <mark>23</mark> | 10.0.51:49160   | TIME_WAIT |

Podaj w zeszycie wnioski z tego ćwiczenia.